## Last updated 7/20/23

- NIOS II Embedded Design Suite
  - Configurable Processor
  - Selection of Peripherals
  - Eclipse based Board Support Package (BSP) for SW development

- Basic NIOS System
  - Create a processor system to allow printing to the console

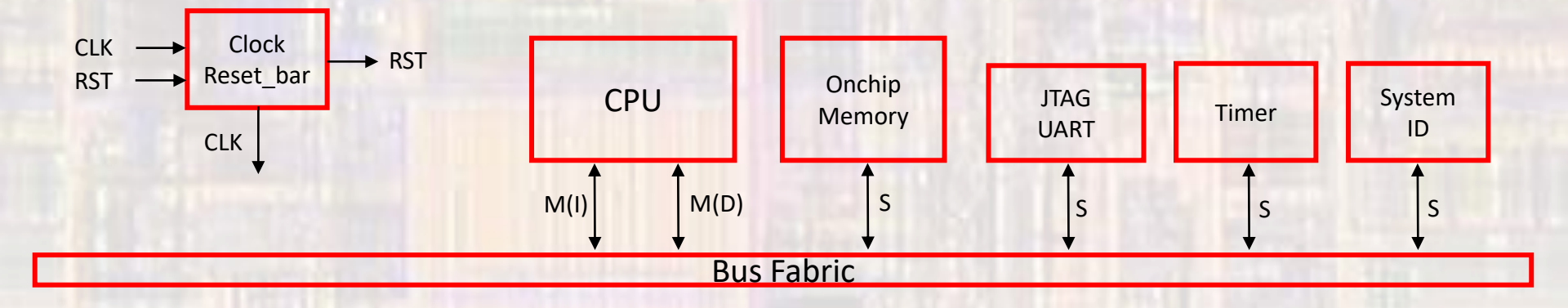

Basic NIOS System

#### HARDWARE

- Create a new Quartus project
  - Do not select a Simulation Tool in EDA Tool Settings

Open Tools → Platform Designer

| Platform Designer - unsaved.qsys* (D:\G         | iDrive\/ | MSOE\    | 19_Q1_EE | 8921\Projects\NIOS_Pixel\u | nsaved.qsys)                |                        |          | - 0          | I X    |
|-------------------------------------------------|----------|----------|----------|----------------------------|-----------------------------|------------------------|----------|--------------|--------|
| <u>File Edit System Generate View Tools H</u>   | elp      |          |          |                            |                             |                        |          |              |        |
| TR Catalog 🕺 🚽 🗖                                | •        | Svetem   | Contente | Address Man X              | Interconnect Dequiremente   |                        |          |              | -      |
|                                                 | +        | oyocciii |          | Address Hup to             | and connect requirements to |                        |          |              |        |
| 🔍 🗙 🔯                                           |          |          | Sy Sy    | stem: unsaved              |                             |                        |          |              |        |
| Project                                         | 1.       | Use      | Conn     | Name                       | Description                 | Export                 | Clock    | Base         |        |
| New Component                                   |          |          |          | ⊟ clk_0                    | Clock Source                |                        |          |              |        |
| Library                                         | $\times$ |          | D-       | dk_in                      | Clock Input                 | clk                    | exported |              |        |
| ⊕-DSP                                           | <b>P</b> |          |          | ck_in_reset                | Reset Input                 | reset                  |          |              |        |
| Interface Protocols                             | <b>X</b> |          |          | cik recet                  | Peret Output                | Double-click to export | CK_U     |              |        |
| Low Power     Memory Interfaces and Controllers |          |          |          | Ch_reset                   | Acaet output                | DOUDL CICK LO CAPOL    |          |              |        |
| Processors and Peripherals                      |          |          |          |                            |                             |                        |          |              |        |
| Osys Interconnect                               | ×.       |          |          |                            |                             |                        |          |              |        |
| Tri-State Components                            |          |          |          |                            |                             |                        |          |              |        |
| lie)-University Program                         |          |          |          |                            |                             |                        |          |              |        |
|                                                 |          |          |          |                            |                             |                        |          |              |        |
|                                                 |          |          |          |                            |                             |                        |          |              |        |
| New Edit                                        |          |          |          |                            |                             |                        |          |              |        |
|                                                 |          |          |          |                            |                             |                        |          |              |        |
| 🧏 Hieri 🛛 Device F 🖾 💶 🗗 🗖                      |          |          |          |                            |                             |                        |          |              |        |
| unsaved [unsaved.qsys*]                         |          |          |          |                            |                             |                        |          |              |        |
| i∰ • ➡ dk                                       |          |          |          |                            |                             |                        |          |              |        |
| i⊞∎ dk 0                                        |          |          |          |                            |                             |                        |          |              |        |
|                                                 |          |          |          |                            |                             |                        |          |              |        |
|                                                 |          | <        |          |                            |                             |                        |          |              | >      |
|                                                 |          | ole, et  | . – –    | Current filter             |                             |                        |          |              |        |
|                                                 |          | 14.1     |          | Current niter:             |                             |                        |          |              |        |
|                                                 | X:       | Messag   | es 🕅     |                            |                             |                        |          |              |        |
|                                                 | Тур      | e        | Path     | Message                    |                             |                        |          |              |        |
|                                                 |          |          |          |                            |                             |                        |          |              |        |
|                                                 |          |          |          |                            |                             |                        |          |              |        |
|                                                 |          |          |          |                            |                             |                        |          |              |        |
|                                                 |          |          |          |                            |                             |                        |          |              |        |
|                                                 |          |          |          |                            |                             |                        |          |              |        |
|                                                 |          |          |          |                            |                             |                        |          |              |        |
| 0 Errors, 0 Warnings                            |          |          |          |                            |                             |                        |          | Generate HDL | Finish |
|                                                 | _        |          |          |                            |                             |                        |          |              |        |

- Create NIOS System
  - Double Click on clk\_0 verify clk frequency = 50MHz

| A Qsys - unsaved.qsys* (D:\GDrive<br><u>File Edit System Generate View Ic</u>                                                                                                    | NSOE\18_Q1_EE                                                                                                    | 3921\Projects\NIO                                                                                                    | 51\unsaved.qsys)                                                          |       | - 🗆 X                                          |
|----------------------------------------------------------------------------------------------------|----------------------------------------------------------------------------------------------------|----------------------------------------------------------------------------------------------------|---------------------------------------------------------------------------|-------|------------------------------------------------|
| TP Catalog 🛛 _ 🗗                                                                                                    | System Conten                                                                                                    | Address Map                                                                                                    | Interconnect Requi                                                        | - đ 🗆 | Parameters 🕸 – 🗗 🗖 System: unsaved Path: clk_0 |
| New Component Library Basic Functions D-Interface Protocols Low Power Hemory Interfaces and Controlle Processors and Peripherals Q-sys Interconnect University Program New Edit Add New Edit Masaved [unsaved.gsys*] reset © © © © © © © © © © © © © © © © © © © | Vise Con<br>Use Con<br>Control Control Contr | Name  Calk_in  Calk_in  Calk_i | Description<br>Clock Input<br>Reset Input<br>Clock Output<br>Reset Output | Expor | Clock Source Details                           |
| 0 Errors, 0 Warnings                                                                                                    |                                                                                                    |                                                                                                    |                                                                           |       | Generate HDL Finish                            |

- Add NIOS
  - Processors and Peripherals → Embedded Processors → NIOS II Processor
  - NIOS II/f
  - No other changes for now

| 2 |              | II   |                           | dk_reset             | Reset Output                | Double-click to export |             |     |      |
|---|--------------|------|---------------------------|----------------------|-----------------------------|------------------------|-------------|-----|------|
|   | $\checkmark$ |      |                           | 🗏 🛄 nios2_gen2_0     | Nios II Processor           |                        |             |     |      |
|   |              | 6    | $\rightarrow$             | clk                  | Clock Input                 | Double-click to export | unconnected |     |      |
| z |              |      | $\rightarrow \rightarrow$ | reset                | Reset Input                 | Double-click to export | [dk]        |     |      |
|   |              |      |                           | data_master          | Avalon Memory Mapped Master | Double-click to export | [dk]        |     |      |
|   |              |      |                           | instruction_master   | Avalon Memory Mapped Master | Double-click to export | [dk]        |     |      |
|   |              |      | $\times \longrightarrow$  | irg                  | Interrupt Receiver          | Double-click to export | [dk]        |     |      |
|   |              |      | $\sim$                    | debug_reset_request  | Reset Output                | Double-click to export | [dk]        |     |      |
|   |              | ∣ ♦♦ | $\longrightarrow$         | debug_mem_slave      | Avalon Memory Mapped Slave  | Double-click to export | [dk]        | e l | 0x08 |
|   |              |      | ×—                        | custom_instruction_m | Custom Instruction Master   | Double-click to export |             |     |      |

- Add On-chip Memory
  - Basic Functions → On Chip Memory → On Chip Memory (RAM or ROM)...
    - RAM Size = 12,000 bytes

|              |   | •        | + | $\rightarrow$       | debug_mem_slave      | Avalon Memory Mapped Slave        | Double-click to export | [clk]       | шî – | 0x08 |
|--------------|---|----------|---|---------------------|----------------------|-----------------------------------|------------------------|-------------|------|------|
|              |   |          |   |                     | custom_instruction_m | Custom Instruction Master         | Double-click to export |             |      |      |
| $\checkmark$ |   |          |   |                     | onchip_memory2_0     | On-Chip Memory (RAM or ROM) Intel |                        |             |      |      |
|              | 6 |          |   | $\rightarrow$       | clk1                 | Clock Input                       | Double-click to export | unconnected |      |      |
|              |   | 0        |   | $\rightarrow$       | s1                   | Avalon Memory Mapped Slave        | Double-click to export | [clk1]      | ÷.   |      |
|              | < | <u> </u> |   | $ \longrightarrow $ | reset1               | Reset Input                       | Double-click to export | [clk1]      |      |      |

- Add JTAG
  - Interface Protocols → Serial → JTAG Uart Intel FPGA IP
- Add Timer
  - Processors and Peripherals → Peripherals → Interval Timer Intel FPGA IP
- Add System ID
  - Basic Functions → Simulation; Debug and Verification → Debug and Performance → System ID Peripheral Intel
     FPGA IP

|              | $  \diamond + + \diamond \rightarrow$              | reset1            | Reset Input                        | Double-click to export | [clk1]      |
|--------------|----------------------------------------------------|-------------------|------------------------------------|------------------------|-------------|
| $\checkmark$ |                                                    | 🖃 jtag_uart_0     | JTAG UART Intel FPGA IP            |                        |             |
|              | $\diamond$ $\rightarrow$ $\rightarrow$             | dk                | Clock Input                        | Double-click to export | unconnected |
|              | $   \diamond + + \diamond \rightarrow$             | reset             | Reset Input                        | Double-click to export | [clk]       |
|              | $      \phi \phi   \rightarrow$                    | avalon_jtag_slave | Avalon Memory Mapped Slave         | Double-click to export | [clk]       |
|              |                                                    | irq               | Interrupt Sender                   | Double-click to export | [clk]       |
| $\checkmark$ |                                                    | 🖃 timer_0         | Interval Timer Intel FPGA IP       |                        |             |
|              | $\diamond$ $\rightarrow$ $\rightarrow$             | dk                | Clock Input                        | Double-click to export | unconnected |
|              | $   \diamond + + \diamond \rightarrow$             | reset             | Reset Input                        | Double-click to export | [clk]       |
|              | $     \diamond \diamond   \rightarrow \rightarrow$ | s1                | Avalon Memory Mapped Slave         | Double-click to export | [clk]       |
|              |                                                    | irq               | Interrupt Sender                   | Double-click to export | [clk]       |
| $\checkmark$ |                                                    | sysid_qsys_0      | System ID Peripheral Intel FPGA IP |                        |             |
|              | $ \diamond     \rightarrow$                        | dk                | Clock Input                        | Double-click to export | unconnected |
|              | $  \diamond   + \diamond \rightarrow$              | reset             | Reset Input                        | Double-click to export | [clk]       |
|              |                                                    | control_slave     | Avalon Memory Mapped Slave         | Double-click to export | [clk]       |

- Connect up basic NIOS system
  - NIOS Inputs

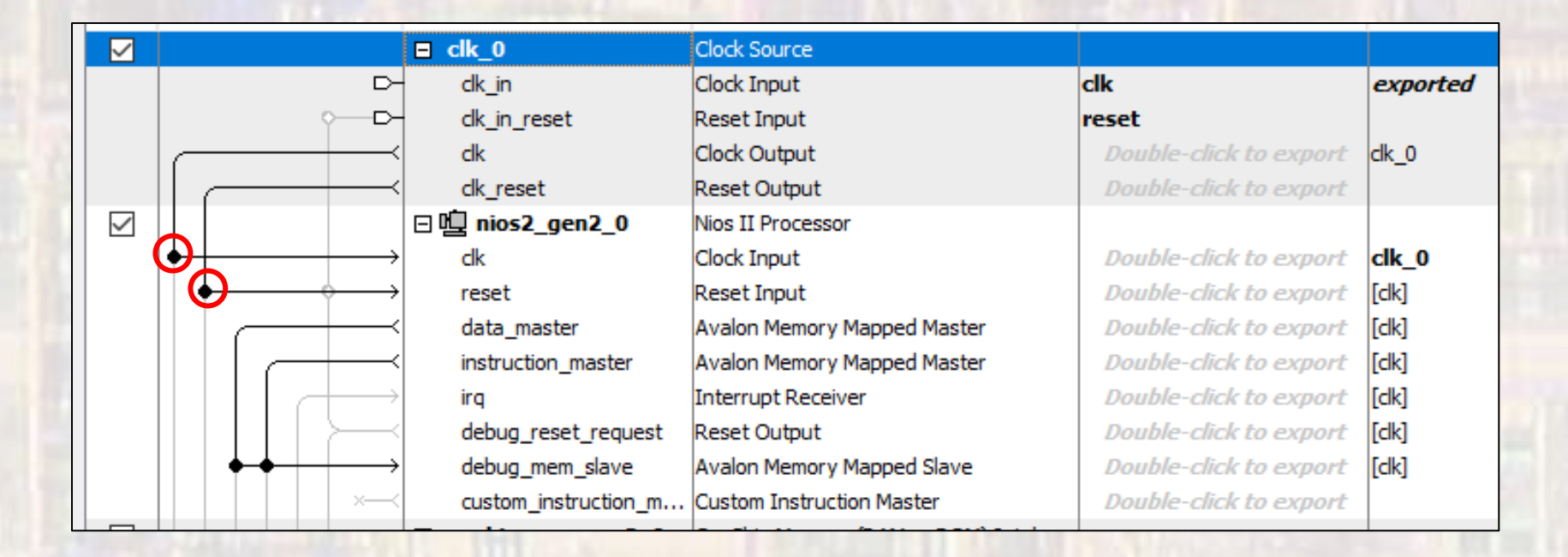

- Connect up basic NIOS system
  - On-chip Memory

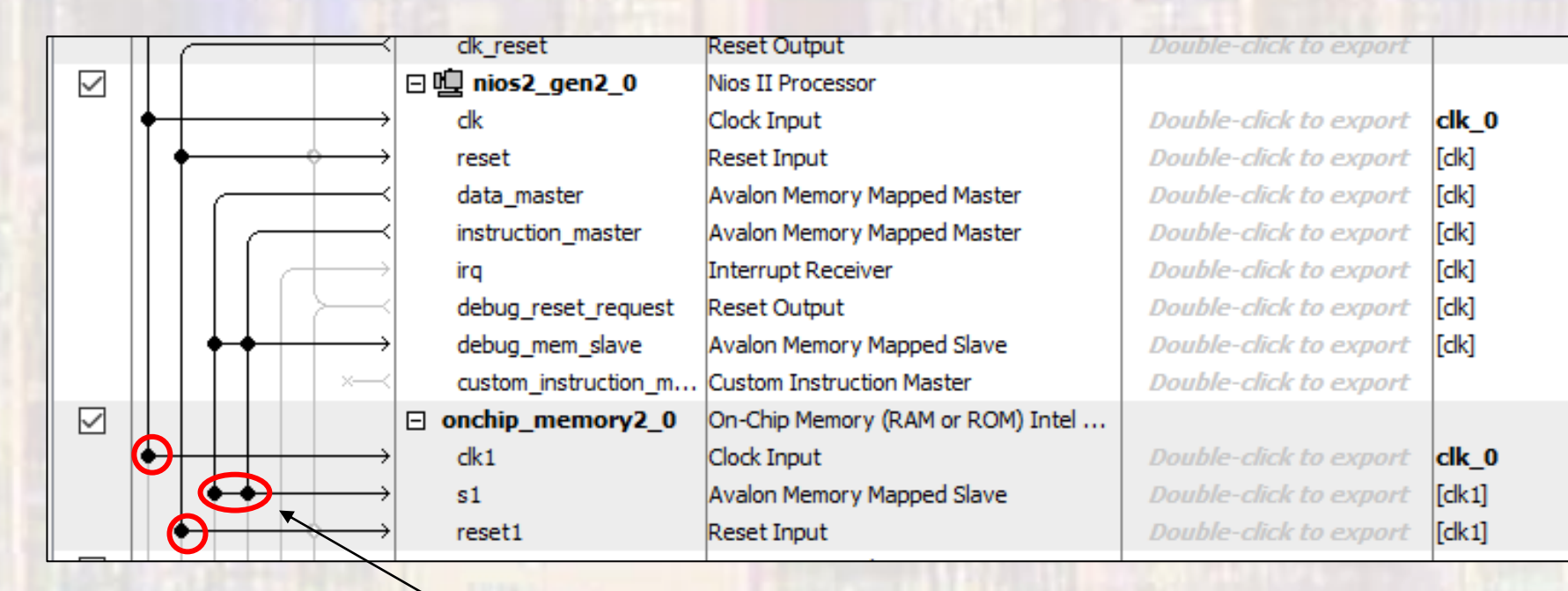

Connect to data and instruction masters

- Connect up basic NIOS system
  - JTAG, Timer, SysID

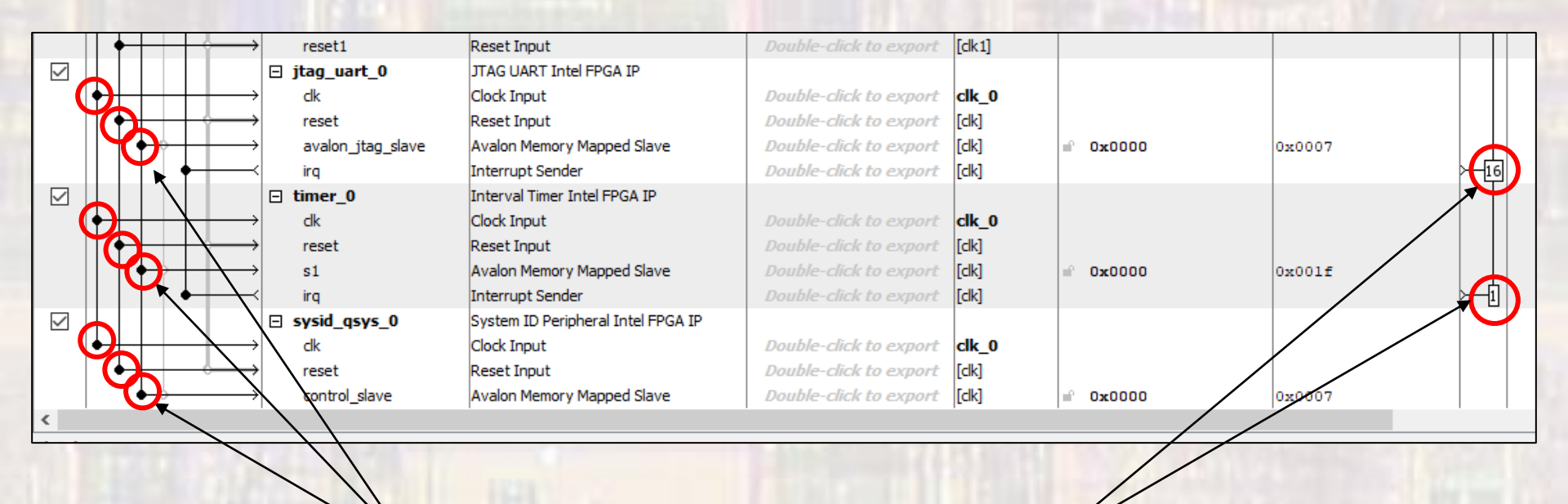

Connect to data master

**Assign Priorities** 

- Connect up basic NIOS system
  - Assign the NIOS II Reset and Exception vectors
    - Open the NIOS Processor
    - Select Vectors
    - Select on-chip memory for Reset and Exception

| Nios II Processor<br>altera_nios2_gen2 | Details                                  |
|----------------------------------------|------------------------------------------|
|                                        | ^                                        |
| Main Vectors Caches and Memory Inter   | faces Arithmetic Instructions MMU and MP |
| Reset Vector                           |                                          |
| Reset vector memory:                   | lonchip_memory2_0.s1                     |
| Reset vector offset:                   | 0x0000000                                |
| Reset vector:                          | 0x0000000                                |
|                                        |                                          |
| Exception Vector                       |                                          |
| Exception vector memory:               | ionchip_memory2_0.s1 v                   |
| Exception vector offset:               | 0x0000020                                |
| Exception vector:                      | 0x00000020                               |
|                                        |                                          |
| Fast TLB Miss Exception Vector         |                                          |
| Fast TLB Miss Exception vector memory: | None                                     |
| Fast TLB Miss Exception vector offset: | 0x00000000                               |
| Fast TLB Miss Exception vector:        | 0x0000000                                |
|                                        |                                          |

- Complete Basic System
  - Assign base addresses
  - System → Assign Base Addresses

#### Assign Base Addresses

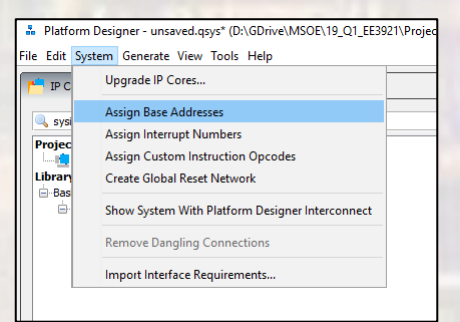

|              | -                                             | -                    |                                    |                        |          | _           |             |                 | -        |
|--------------|-----------------------------------------------|----------------------|------------------------------------|------------------------|----------|-------------|-------------|-----------------|----------|
| se.          | Connections                                   | Name                 | Description                        | Export                 | Clock    | Base        | End         | IRQ             | Та       |
| /            |                                               | ⊟ clk_0              | Clock Source                       |                        |          |             |             |                 |          |
|              | 머                                             | dk_in                | Clock Input                        | clk                    | exported |             |             |                 |          |
|              |                                               | dk_in_reset          | Reset Input                        | reset                  |          |             |             |                 |          |
|              |                                               | clk                  | Clock Output                       | Double-click to export | clk_0    |             |             |                 |          |
|              |                                               | dk_reset             | Reset Output                       | Double-click to export |          |             |             |                 |          |
| /            |                                               | □ 🗓 nios2_gen2_0     | Nios II Processor                  |                        |          |             |             |                 |          |
|              |                                               | clk                  | Clock Input                        | Double-click to export | clk_0    |             |             |                 |          |
|              |                                               | reset                | Reset Input                        | Double-click to export | [clk]    |             |             |                 |          |
|              |                                               | data_master          | Avalon Memory Mapped Master        | Double-click to export | [clk]    |             |             |                 |          |
|              |                                               | instruction_master   | Avalon Memory Mapped Master        | Double-click to export | [clk]    |             |             |                 |          |
|              |                                               | irq                  | Interrupt Receiver                 | Double-click to export | [clk]    | IRQ         | 0 IRQ 31    | ι <del>κη</del> |          |
|              |                                               | debug_reset_request  | Reset Output                       | Double-click to export | [clk]    |             |             |                 |          |
|              | • •                                           | debug_mem_slave      | Avalon Memory Mapped Slave         | Double-click to export | [clk]    |             | 0x0001_0fff |                 |          |
|              | ×—<                                           | custom_instruction_m | Custom Instruction Master          | Double-click to export |          |             |             |                 |          |
| $\sim$       |                                               | onchip_memory2_0     | On-Chip Memory (RAM or ROM) Intel  |                        |          |             |             |                 |          |
|              | <b>♦                                     </b> | dk1                  | Clock Input                        | Double-click to export | clk_0    |             |             |                 |          |
|              | • •                                           | s1                   | Avalon Memory Mapped Slave         | Double-click to export | [dk1]    |             | 0x0000_cfff |                 |          |
|              | +   +   +   +   +                             | reset1               | Reset Input                        | Double-click to export | [clk1]   |             |             |                 |          |
| 2            |                                               | ⊡ jtag_uart_0        | JTAG UART Intel FPGA IP            |                        |          |             |             |                 |          |
|              | <b>♦                  </b>                    | clk                  | Clock Input                        | Double-click to export | clk_0    |             |             |                 |          |
|              | + + + + +                                     | reset                | Reset Input                        | Double-click to export | [clk]    |             |             |                 |          |
|              |                                               | avalon_jtag_slave    | Avalon Memory Mapped Slave         | Double-click to export | [clk]    |             | 0x0001_102f |                 |          |
|              |                                               | irq                  | Interrupt Sender                   | Double-click to export | [clk]    |             |             | 16              | <u> </u> |
| $\sim$       |                                               | ⊡ timer_0            | Interval Timer Intel FPGA IP       |                        |          |             |             |                 |          |
|              | ♦                                             | clk                  | Clock Input                        | Double-click to export | clk_0    |             |             |                 |          |
|              | + + + +                                       | reset                | Reset Input                        | Double-click to export | [clk]    |             |             |                 |          |
|              |                                               | s1                   | Avalon Memory Mapped Slave         | Double-click to export | [clk]    | <pre></pre> | 0x0001_101f |                 |          |
|              |                                               | irq                  | Interrupt Sender                   | Double-click to export | [clk]    |             |             | <b>├</b> 1      |          |
| $\checkmark$ |                                               | sysid_qsys_0         | System ID Peripheral Intel FPGA IP |                        |          |             |             |                 |          |
|              |                                               | clk                  | Clock Input                        | Double-click to export | clk_0    |             |             |                 |          |
|              |                                               | reset                | Reset Input                        | Double-click to export | [clk]    |             |             |                 |          |
|              | $  \bullet \bullet \longrightarrow$           | control_slave        | Avalon Memory Mapped Slave         | Double-click to export | [clk]    |             | 0x0001_1027 |                 |          |

- Create Basic System
  - Check for errors

| ft wn          | 🌱 🐺 Current filter:     |                                                                                                    |
|----------------|-------------------------|----------------------------------------------------------------------------------------------------|
| X=<br>Messages |                         |                                                                                                    |
| Туре           | Path                    | Message                                                                                              |
| -              | 3 Info Messages         |                                                                                                    |
|                | nios_basic.jtag_uart_0  | JTAG UART IP input dock need to be at least double (2x) the operating frequency of JTAG TCK on board |
|                | nios_basic.sysid_qsys_0 | System ID is not assigned automatically. Edit the System ID parameter to provide a unique ID         |
|                | nios_basic.sysid_qsys_0 | Time stamp will be automatically updated when this component is generated.                           |
|                |                         |                                                                                                    |

- Create Basic System
  - Save the Platform Designer system
  - Generate the Platform Designer system
    - Generate → Generate HDL
    - The first time you generate you must delete the last directory in the path – don't use the '...'

| Se Generation X                                                                                     |                                                 |
|----------------------------------------------------------------------------------------------------|-------------------------------------------------|
|                                                                                                    | Should point to your project directory          |
| Output Directory           Path:         D:/GDrive/MSOE/19_Q1_EE3921/Projects/NIOS_Basic/nios_Basic | D:/GDrive/MSOE/19_Q1_EE3921/Projects/NIOS_Basic |
| Generate Cancel                                                                                     |                                                 |

- Create Basic System
  - Add the .qip file to the project

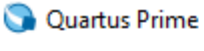

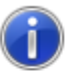

You have created an IP Variation in the file D:/GDrive/MSOE/19\_Q1\_EE3921/Projects/NIOS\_Basic/nios\_basic.qsys.

To add this IP to your Quartus project, you must manually add the .qip and .sip files after generating the IP core.

The .qip will be located in <generation\_directory>/synthesis/nios\_basic.qip

The .sip will be located in <generation\_directory>/simulation/nios\_basic.sip

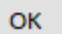

Х

- Create DE10 Design
  - Instantiate into a VHDL file
    - Open a new VHDL design (nios\_basic\_de10.vhdl)
    - In Platform Designer: Generate → Show Instantiation Template

| A Instantiation Template                                                       | × |
|--------------------------------------------------------------------------------|---|
| You can copy the example HDL below to declare an instance of <b>nios_basic</b> | - |
| HDL Language: VHDL ~                                                           |   |
| Example HDL                                                                    |   |
| <pre>component nios_basic is<br/>port (</pre>                                  |   |
| Copy Close                                                                     | 9 |

17

- Create DE10 Design
  - Instantiate into a VHDL file

```
nios_basic_de10.vhdl
    by: johnsontimoj
   created: 8/17/2018
   version: 0.0
   Basic NIOS example
   no I/O pins
library ieee;
use ieee std_logic_1164.all;
use ieee.numeric_std.all;
entity nios_basic_de10 is
   port(
      CLOCK_50 : in std_logic
   ):
end entity;
```

```
architecture hardware of nios_basic_de10 i
   -- no signals
    component nios_basic is
        port (
            clk_clk : in std_logic := 'X'; -- clk
reset_reset_n : in std_logic := 'X' -- reset_n
        ):
    end component nios_basic;
begin
    u0 : component nios_basic
        port map (
                          => CLOCK_50,
            clk_clk
                                               -- clk.clk
            reset_reset_n => '1'
                                                - reset.reset n
        ):
 end architecture;
                Instantiation template instance
                mapped to DE10 qsf pin aliases
```

Instantiation template component

- Create DE10 Design
  - Prepare to synthesize
    - If you did not do these when you created the project be sure to do them now
      - assignments → device → device and Pin options
        - Single Uncompressed with memory initialization
      - Import the pin aliases (qsf file)
      - Setup the SDC file for timing analysis
  - Be sure to set your top level entity
  - Start Compilation

© tj

Create DE10 Design

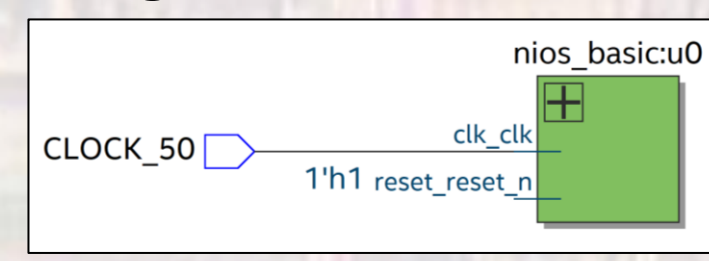

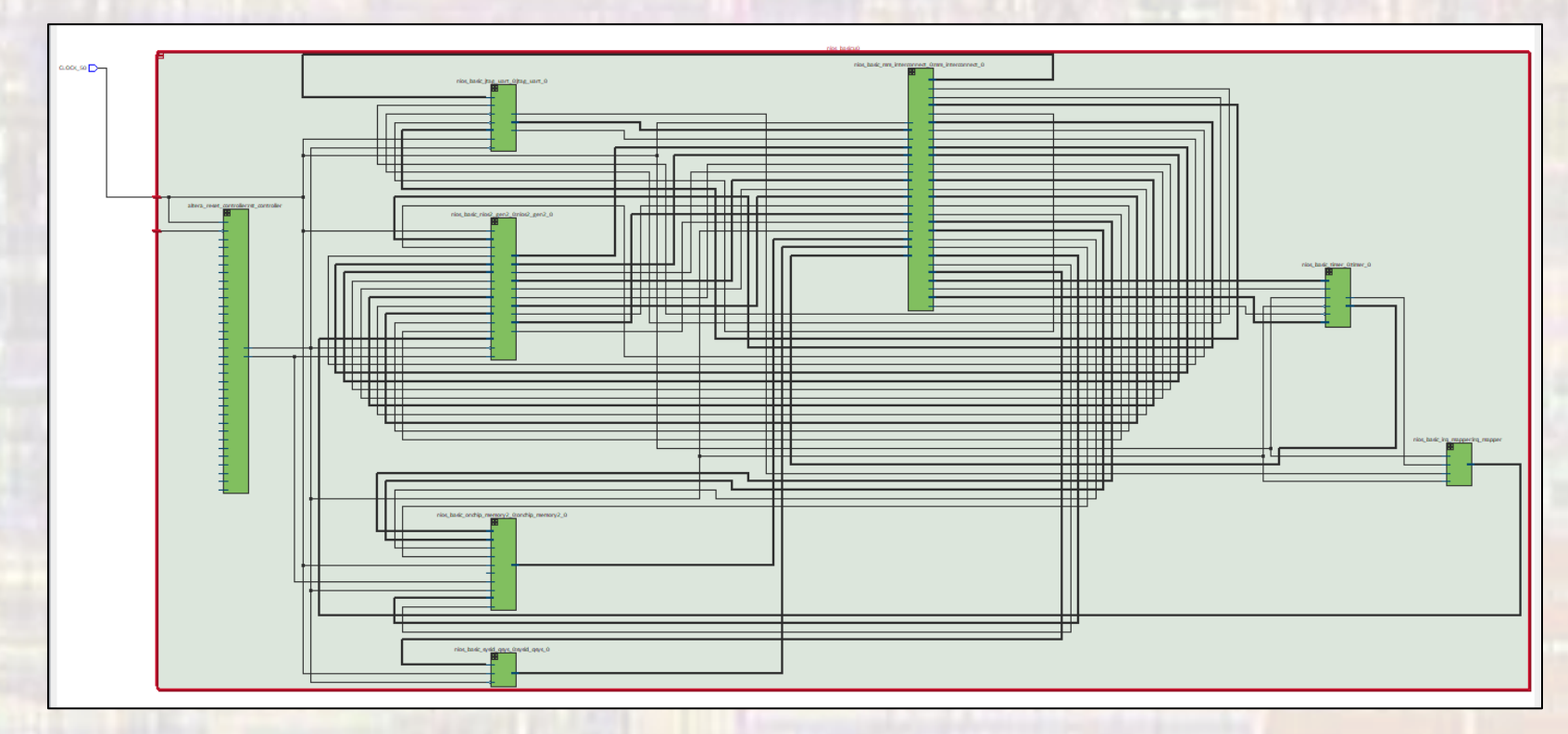

- Create DE10 Design
  - Complete the HW setup
    - Download the HW project onto the board
    - DO NOT CLOSE either of these windows

| Programmer - D:/0                        | GDrive/MSOE/19_Q1_EE392    | 21/Projects/NIOS_Bas | ic/nios_basic - r | nios_basic - [nio | s_basic_time_li | mited  | _             |         | Contract of the second second                                                                                                    |               |
|------------------------------------------|----------------------------|----------------------|-------------------|-------------------|-----------------|--------|---------------|---------|----------------------------------------------------------------------------------------------------|---------------|
| <u>F</u> ile <u>E</u> dit <u>V</u> iew F | Processing Tools Win       | dow <u>H</u> elp     |                   |                   |                 | Sea    | rch altera.co | om 🔮    |                                                                                                    |               |
|                                          |                            |                      |                   |                   |                 | _      |               |         |                                                                                                    |               |
| 🚔 Hardware Setup                         | . USB-Blaster [USB-0]      | Mode:                | JTAG              | v                 | Progress:       | 1      | 00% (Succe    | essful) |                                                                                                    |               |
| Enable real time IS                      | D to allow background pr   |                      | ilabla            |                   |                 |        |               |         | The second second second                                                                                                    |               |
| Enable real-time is                      | se to allow background pro | ogramming when ava   | inable            |                   |                 |        |               |         |                                                                                                    |               |
| b.₩n = + +                               | File                       | Device               | Checksum          | Usercode          | Program/        | Verify | Blank-        | Examine |                                                                                                    |               |
| ™ Start                                  |                            |                      |                   |                   | Configure       |        | Check         |         |                                                                                                    |               |
| ■ <sup>1</sup> Stop                      | output_files/nios_basi     | 10M50DAF484          | 004CB528          | 004CB528          | $\checkmark$    |        |               |         |                                                                                                    |               |
| Auto Detect                              |                            |                      |                   |                   |                 |        |               |         |                                                                                                    |               |
| 00 / dito better                         |                            |                      |                   |                   |                 |        |               |         |                                                                                                    |               |
| 🗶 Delete                                 |                            |                      |                   |                   |                 |        |               |         | and the second second second                                                                                                    |               |
| Add File                                 |                            |                      |                   |                   |                 |        |               |         |                                                                                                    |               |
| Change File                              | <                          |                      |                   |                   |                 |        |               |         |                                                                                                    |               |
| Save File                                |                            |                      |                   |                   |                 |        |               |         |                                                                                                    |               |
| Add Device                               | •                          | · .                  |                   |                   |                 |        |               |         | OpenCore Plus Status                                                                                                    | ×             |
| 1 <sup>10</sup> Lip                      | TDI                        |                      |                   |                   |                 |        |               |         |                                                                                                    |               |
| т – op                                   |                            |                      |                   |                   |                 |        |               | CI      | ck Cancel to stop using Oper                                                                                                    | Coro Plus IP  |
| <sup>‡™</sup> Down                       | •                          |                      |                   |                   |                 |        |               | C       | ck cancel to stop using Oper                                                                                                    | Core Plus IP. |
|                                          | 10M50DAF<br>TDO            | 484                  |                   |                   |                 |        |               |         |                                                                                                    |               |
|                                          | +                          |                      |                   |                   |                 |        |               |         | Time remaining: un                                                                                                    | limited       |
|                                          |                            |                      |                   |                   |                 |        |               |         | Cancel                                                                                                    |               |
|                                          |                            |                      |                   |                   |                 |        |               |         |                                                                                                    |               |
|                                          |                            |                      |                   |                   |                 |        |               |         |                                                                                                    |               |
|                                          |                            |                      |                   |                   |                 |        |               |         |                                                                                                    |               |
|                                          |                            |                      |                   |                   | -               |        |               | 1.1.1   | the state of the state of the s |               |

Basic NIOS System

#### SOFTWARE

- Create Eclipse System
  - Open NIOSII software
    - Tools → NIOSII Software Build Tools for Eclipse
    - Select the project directory for the workspace
  - Create the BSP
    - File → New → NIOSII Application and BSP from template
    - Select the SOPCinfo file in the project directory
    - Provide a name for the sw project (I use 'project\_name\_sw')
    - Blank Project
  - Edit the BSP
    - Right click on the BSP, NIOS II → BSP Editor
    - Change the properties for small systems
      - Small C library
      - Reduced device drivers
  - Generate the BSP (bottom of window)

- Create Eclipse System
  - Create program
    - Right click on the project directory and choose

#### New $\rightarrow$ c source file

| New Source     | e File                                                                                                    | _              |          | × |  |  |  |
|----------------|----------------------------------------------------------------------------------------------------|----------------|----------|---|--|--|--|
| Source File    |                                                                                                    |                |          |   |  |  |  |
| Create a new s | source file.                                                                                                    |                | C        |   |  |  |  |
| Source folder: | nios basic sw                                                                                                    |                | Browse.  |   |  |  |  |
| Source file:   | hello world.c                                                                                                    |                |          |   |  |  |  |
| <br>Template:  | Default C source template                                                                                                    | ~              | Configur | e |  |  |  |
|                |                                                                                                    |                |          |   |  |  |  |
|                |                                                                                                    |                |          |   |  |  |  |
|                | be sure to add the                                                                                                    | vvv c ovto     | ncion    |   |  |  |  |
|                | to the file name                                                                                                    |                | 151011   |   |  |  |  |
|                |                                                                                                    |                |          |   |  |  |  |
|                |                                                                                                    |                |          |   |  |  |  |
| ?              |                                                                                                    | <u>F</u> inish | Cancel   |   |  |  |  |
|                | - The second second sec |                |          |   |  |  |  |
|                |                                                                                                    |                |          |   |  |  |  |

- Create Eclipse System
  - Create program
    - Type in the program

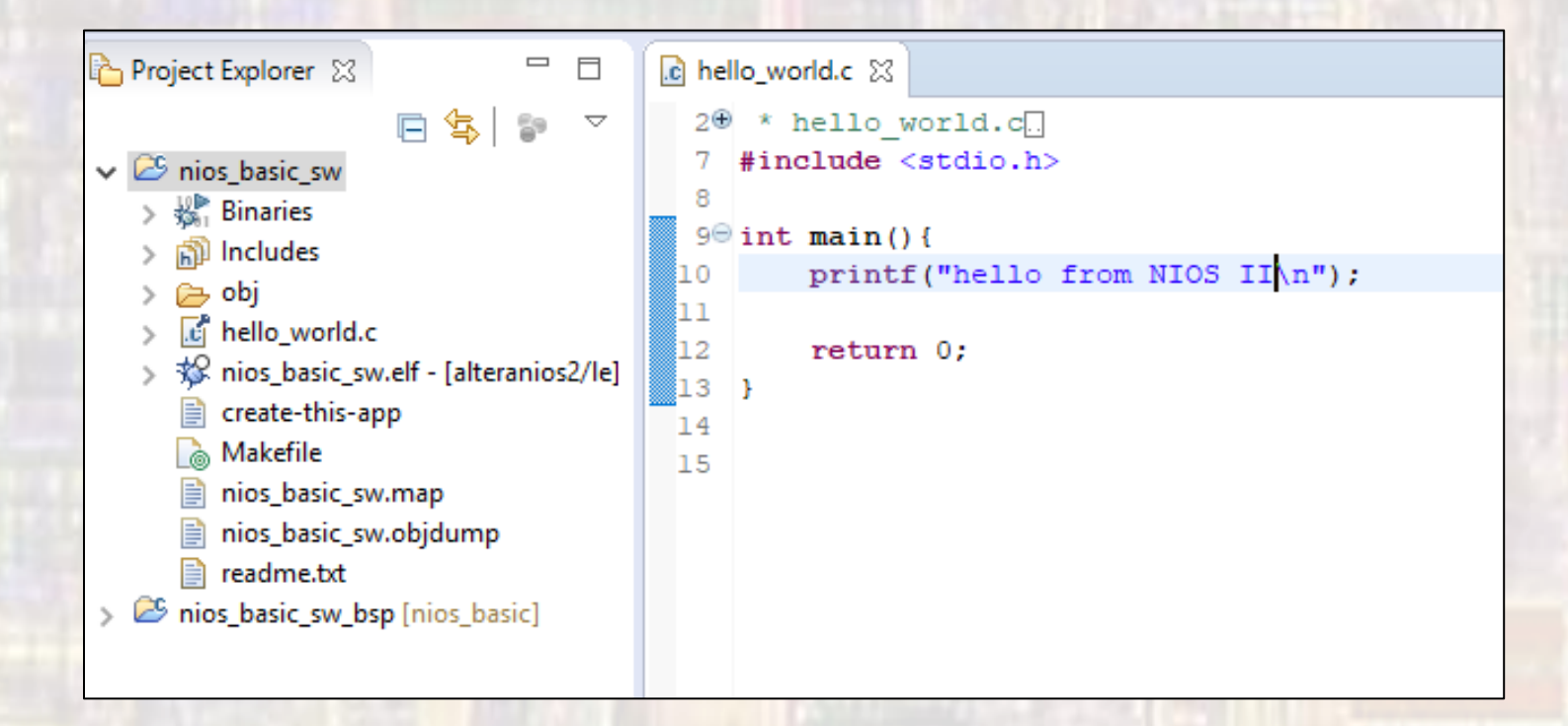

- Create Eclipse System
  - Compile and run the software
    - Select the code file (hello\_world.c)
    - Project → Build Project
    - Right Click on the project  $\rightarrow$  run as  $\rightarrow$  Nios II Hardware

|                                                                                                    | ·   ☆ • 0 • 0 • 1 =   =   = 0 0 √ •   3 ≎   2 • 2 • 5 ≎ • 5 •   =                                                                                                    | Quick A                               | Access                                                                                   | D Nios II    | and the second second sec |
|----------------------------------------------------------------------------------------------------|----------------------------------------------------------------------------------------------------|---------------------------------------|------------------------------------------------------------------------------------------|--------------|----------------------------------------------------------------------------------------------------|
| Project Explorer  Image: Constraint of the second second | <pre>@ helo_world c N  * "Hello World" example.[ #include <stdio.h> int main()</stdio.h></pre>                                                                                     | Problem<br>nios_basic_su<br>hello fro | Se Outline 23 Se Outline 23 Se Provide Statich main0 : int Task w Nios II Hard om NIOS I | s E<br>Jware | Console 🛗 Nios II Console 🛛 🔲 Propertie<br>configuration - cable: USB-Blaster on localhost [USB-4                                                                                                    |
|                                                                                                    | Problems @ Tasks @ Console @ Nos # onsole 12 Properties<br>Sind 1 Nos II Haddart to Egration - colle: UB # for on locahost [UB#-0] device ID: 1 Instance II<br>Hello from Nice 11! | : 0 name: jtaguart_0                  |                                                                                          |              |                                                                                                    |